# Cara Bayar Virtual Account (VA) Online Bank Mandiri

#### 1. Aplikasi Mandiri Online

- Pilih menu BAYAR.
- Kemudian pilih sub menu **PENDIDIKAN.**
- Pilih penyedia jasa UNIV. SANATA DHARMA.
- Masukkan Nomor Mahasiswa (NIM)/No Pendaftaran (NoDftr)/Kode.
- Masukkan Jenis Tagihan : 1 atau 2 (1: tagihan Non DPP; 2: tagihan DPP).
- Tekan Konfirmasi, kemudian Lanjut, dan Konfirmasi kembali.
- Jika transaksi telah selesai, bukti transaksi dapat didownload.

Jika muncul referensi tagihan/nomor pelanggan yang Anda masukkan tidak ditemukan atau nomor biling sudah kadaluwarsa, silahkan ikuti langkah berikut:

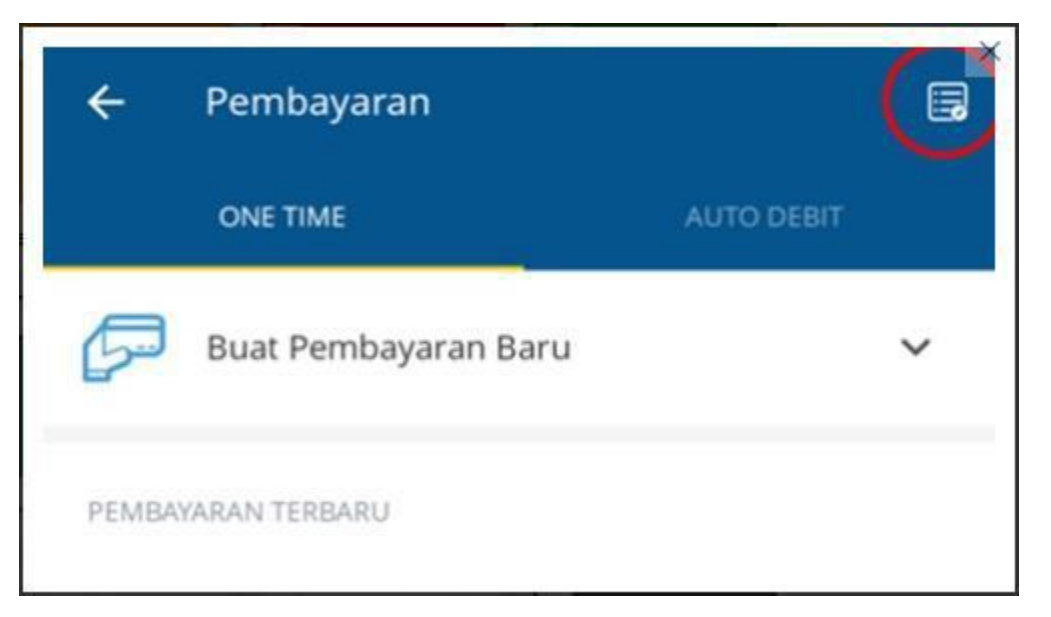

• Pilih menu **BAYAR** 

• Pilih *icon* pojok kanan atas (lingkaran merah), akan muncul daftar pembayaran seperti dalam gambar dibawah ini:

| ~ | Daftar Pembayaran | × |
|---|-------------------|---|
|   |                   |   |
| D | DR :              | ) |

• Klik tanda titik tiga (yang dilingkari merah), akan muncul pilihan **Bayar, Ubah**, **Hapus** seperti gambar dibwah ini:

| ~ | Daftar Pembayaran |   |
|---|-------------------|---|
|   |                   |   |
|   |                   |   |
| D | OR                | ÷ |
| - | Bayar             |   |
| E | Ubah              |   |
| м | M2 M Hapus        |   |

- Jika pilih:
  - o Ubah:
    - Ganti jenis tagihan menjadi 1 (tagihan non DPP) atau 2 tagihan DPP).
    - Simpan perubahan.
  - Hapus: History pembayaran sebelumnya akan dihapus.
- Kembali ke menu utama kemudian pilih Bayar.
- Kemudian pilih sub menu **PENDIDIKAN.**

- Pillh penyedia jasa UNIV. SANATA DHARMA.
- Masukkan Nomor Mahasiswa (NIM)/No Pendaftaran (NoDftr)/Kode.
- Jika tadi pilih ubah, pilih NIM/No Pendaftaran/kode yang muncul.
- Jika tadi pilih Hapus, masukkan **Jenis Tagihan**: 1 atau 2 (1: Tagihan Non DPP; 2 tagihan DPP).
- Tekan Konfirmasi, kemudian Lanjut, dan Konfiramsi kembali.
- Jika Transaksi selesai bukti transaksi dapat didownload.

## 2. Mandiri ATM

- Pilih menu **BAYAR/BELI.**
- Kemudian pilih sub menu **PENDIDIKAN.**
- Maskkan kode penyedia jasa 10079 (Kode USD) kemudian tekan "BENAR".
- Masukkan Nomor Mahasiswa (NIM)/No. Pendaftaran (NoDftr)/Kode kemudian tekan "BENAR".
- Masukkan Jenis Tagihan : 1 atau 2 (1: tagihan Non DPP; 2: tagihan DPP).
- Layar akan menampilkan jumlah pembayaran. Kemudian tekan **"1"** jika data telah sesui.
- Untuk melakukan ekskusi tekan "Ya", untuk pembatalan tekan "Tidak".
- Jika transaksi telah selesai, secara otomatis Resi ATM akan tercetak.

## 3. Web Mandiri Online Personal

- Pada menu utama, pilih menu "Pembayaran" kemudian pilih menu "Pendidikan".
- Pada combobox "Dari Rekening", pilih rekening yang akan digunakan untuk bertransaksi.
- Pilih penyedia jasa UNIV. SANATA DHARMA.
- Masukkan Nomor Mahasiswa (NIM)/No. Pendaftaran (NoDftr)/Kode.
- Masukkan Jenis Tagihan : 1 atau 2 (1: tagihan Non DPP; 2: tagihan DPP).
- Klik Konfirmasi, kemudian klik Lanjut, kemudian klik Konfirmasi lagi.
- Masukkan kode *challenge* (melalui sms) ke token.
- Masukkan kode respon (dari token), klik OK.
- Jika transaksi telah selesai, secara otomatis bukti bayar akan muncul.

Jika Muncul pesan referensi tagihan/nomor pelanggan yang Anda masukkan tidak ditemukan atau nomor biling sudah kadaluwarsa, silahkan ikuti langkah berikut ini:

Pada menu utama, pilih menu "Pembayaran" kemudian pilih Menu "Daftar Pembayaran"

| Pen | nbayaran - Pembel     | ian 👻 | Top Up 👻       |
|-----|-----------------------|-------|----------------|
| T   | Internet              | S     | Telekomunikasi |
| Ø   | Pendidikan            | č     | Kabel TV       |
|     | Penerimaan Negara     | 庭湯    | Angsuran       |
| æ   | PAM                   | T     | Asuransi       |
| P   | Multipayment          | 0     | Tiket          |
| 100 | Kartu Kredit          | 0.00  | Amal           |
| P   | PLN                   | ^     | PPH/PPN        |
|     | Pembayaran Auto Debit |       |                |
| 0   | Daftar Pembayaran     |       |                |

- > Cari daftar pembayaran sebelumnya, jika pilih:
  - Edit : Ganti jenis tagihan menjadi 1 (tagihan Non DPP) atau 2 (tagihan DPP)
  - Hapus : History pembayaran sebelumnya akan dihapus.

| 🥃 Daftar Pembayaran                               | 1.12.10 |
|---------------------------------------------------|---------|
|                                                   |         |
| NAMA PEMErinduan PENTEDIA JASA DI TAGHAN AKS      |         |
| (Pilayar / Eds. B Mapus                           |         |
| Universitas Sanata Dharma 🥔 Engur 🧳 Edit. 🛞 Hapus |         |

- Jika tadi pilih:
  - o Edit dan sudah tersimpan perubahannya,
    - Klik Bayar.
    - Klik Konfirmasi, kemudian klik Lanjut, kemudian klik konfirmasi lagi.
    - Masukkan kode respon (dari token), klik **OK.**
    - Jika transaksi telah selesai, secara otomatis bukti bayar akan muncul.
  - o Hapus, kembali ke Home
    - Pada menu utama, pilih menu "Pembayaran" kemudian pilih menu "Pendidikan"
    - Pada *combobox* "Dari Rekening", pilih rekening yang akan digunakan untuk bertransaksi.
    - Pilih penyedia jasa UNIV. SANATA DHARMA.
    - Masukkan Nomor Mahasiswa (NIM/No. Pendaftaran (noDftr)/Kode.
    - Masukkan Jenis Tagihan: 1 atau 2 (1: Tagihan Non DPP; 2 tagihan DPP).
    - Klik Konfirmasi, kemudian klik Lanjut, kemudian klik Konfirmasi lagi.
    - Masukkan kode *challenge* (melalui sms) ke token.
    - Masukkan kode respon (dari token), klik **OK.**
    - Jika transaksi telah selesai, secara otomatis bukti bayar akan muncul.

#### 4. Cabang Bank Mandiri

- Datang ke Kantor Cabang Bank Mandiri terdekat.
- Mengisi Slip Setoran/Multi Payment dengan menulis:

### Kode Bill Payment: 10079 (USD)

Nomor Mahasiswa (NIM)/No Pendaftaran (NoDftr)/Kode.

Jenis Tagihan : 1 atau 2 (1: tagihan Non DPP; 2: tagihan DPP)

- Menyerahkan slip ke Teller, dan Teller akan menginformasikan data pembayaran.
- Jika data telah sesuai maka transaksi akan diproses dan mendapatkan bukti bayar.